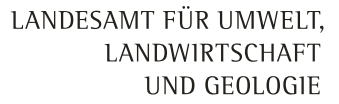

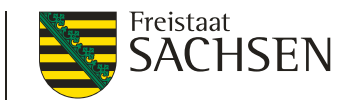

#### DIANAweb 2022

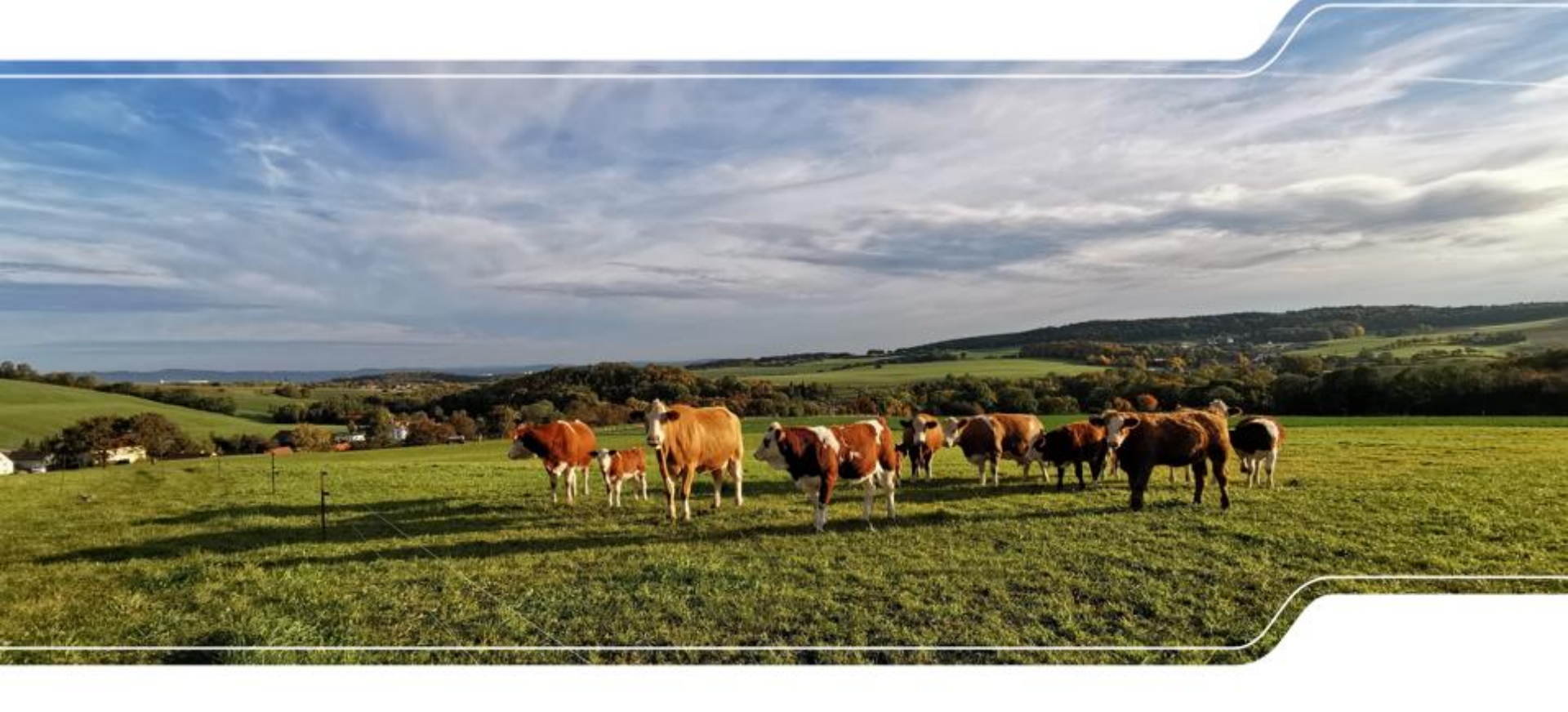

1 | FBZ Zwickau

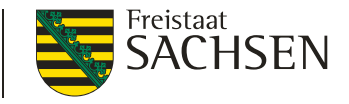

# **DIANAweb** - Grundlegendes

- 2022 nur geringfügige Änderungen im Programm:
  - Funktion "an Linie schnappen" aus Legende ausgegliedert → jetzt neu als Schaltfläche "an andere Geometrien schnappen"

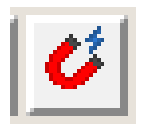

- KP Naturschutz 2022 nicht möglich
- Prüfung der Angaben zu Nitratflächen im CC-Profil (Sammelantrag Pkt. 7.11)
- Fördervoraussetzungen im Bereich DIZ, AUK, ÖBL, TWN, ISA, ÖW, LU sind unverändert
- Anderung Fördervoraussetzung bei AZL:
  - Phasing Out ab 2022 abgelaufen d.h. für Flächen, die seit 2018 nicht mehr im benachteiligten Gebiet liegen, wird nun keine Ausgleichszulage mehr gezahlt

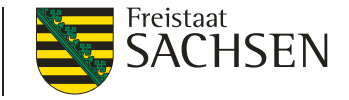

## **DIANAweb** - Grundlegendes

#### Letztmalige Antragstellung Zuteilung ZA für 1 Jahr

8. Antrag auf Zuweisung von Zahlungsansprüchen (ZA) - Sonderfälle aus der nationalen Reserve

#### Letztmalige <u>Neuantragstellung</u> ISA

19. Antrag auf Förderung von Maßnahmen des Insektenschutzes und der Artenvielfalt (ISA)

#### Kein Export VA im Herbst mehr

Export Amt (gesamtes Antragspaket)
 Export ausgewählter Schläge
 Export Vorankündigung

- stattdessen Teilnahmeantrag für neues AUK-Programm (Funktion im DIANAweb wird erst später bereitgestellt)

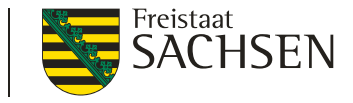

# DIANAweb – Sammelantrag - Kontaktdaten

#### nicht neu, wird aber oft nicht genutzt: Übernahme der Kontakt- und Bankdaten aus dem Vorjahr über Klappmenü

| 2.4 Weitere Angaben<br>Kontaktdaten auswählen |                          |              |                                 |              |
|-----------------------------------------------|--------------------------|--------------|---------------------------------|--------------|
| Zwickau, FBZ                                  | Telefonnummer (Festnetz) | keine Angabe | Telefonnummer (mobil)           | keine Angabe |
|                                               | Telefaxnummer            | keine Angabe | E-Mail                          | keine Angabe |
| 2.4 Weitere Angaben                           |                          |              |                                 |              |
| Kontaktdaten auswählen                        | 0375 5665-0              |              |                                 |              |
| Zwickau, FBZ                                  | Telefonnummer (Festnetz) | keine Angabe | Telefonnummer (mobil)           | keine Angabe |
|                                               | 0375 5665-47             |              | zwickau.lfulg@smekul.sachsen.de |              |
|                                               | Telefaxnummer            | keine Angabe | E-Mail                          | keine Angabe |

- kann Zahlendreher oder Tippfehler verhindern
- siehe dazu auch Videoanleitung auf der Internetseite "DIANAweb"
- 4 | FBZ Zwickau

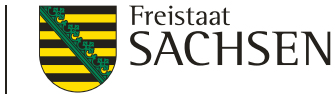

## DIANAweb – GIS-Modul - Aktualität der Luftbilddaten

- Aufnahmezeitpunkte der eingebundenen DOP
  - Bereitstellung über WMTS-Dienst des GeoSN
  - FBZ Zwickau:
     30. März 2021

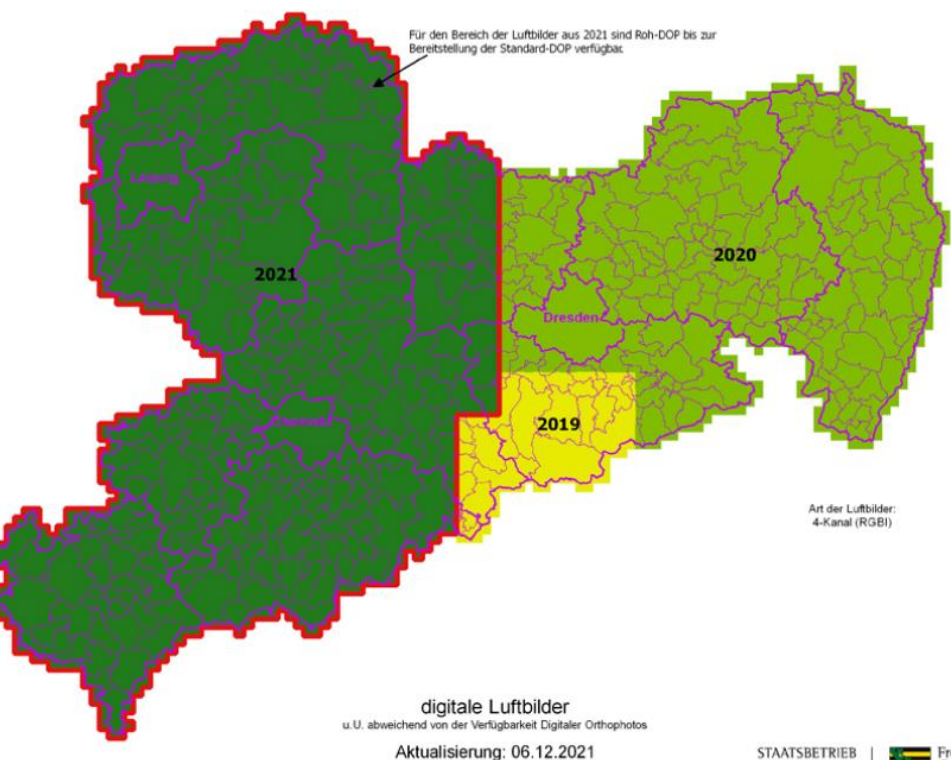

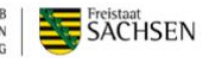

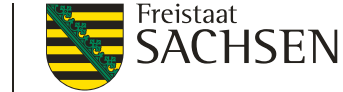

### DIANAweb – GIS-Modul - Aktualität der Luftbilddaten

- neue DOPs vom 30. März 2021 wurden im Oktober bereitgestellt
- Abgleich Luftbild mit Antrag 2021 seit Oktober
- u.a. Prüfung, ob Anzeige NLT (nichtlandwirtschaftliche Tätigkeit) vorliegt
- VWK mit Auswirkungen auf alle Zahlungen
- geänderte Schlaggeometrien werden 2022 im Flächenverwalter DIANAweb bereitgestellt

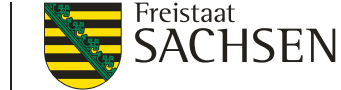

### DIANAweb – GIS-Modul - Aktualität der Luftbilddaten

- seit Januar 2022 werden Feldblöcke entsprechend überarbeitet
- I importierte Schläge im DIANAweb sorgfältig prüfen!
- Schlagabgrenzung für Antrag 2022 ggf. anpassen
- hofnahe Grünland-Flächen nur beantragen, wenn sie tatsächlich ausschließlich für landwirtschaftliche Erzeugung genutzt werden!
- I nicht zulässig: Ablagerungen, Abstellflächen für alte Technik, Bauaushub usw.

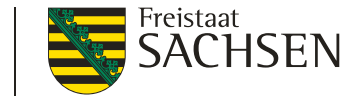

## Übernahme der Vorjahresdaten (Amt) → Flächenverwalter

|                                                                                                    | Flächenverwalter               |          |        |               |                      |              | $\otimes$                                       |                              |    |
|----------------------------------------------------------------------------------------------------|--------------------------------|----------|--------|---------------|----------------------|--------------|-------------------------------------------------|------------------------------|----|
| Für den Betrieb liegen Vorjahres-Geometrien bzw. im Fall einer Betriebsübernahme importierte<br>Geometrien (Schläge/EFA/ISA) vor. Die Datensätze können mit einem Klick in den Spaltenkopf<br>sortiert werden. Die Geometrien können in die Antragsebene kopiert werden, indem Sie das<br>Häkchen bei "Vorschlag für akt. Antragsjahr übernehmen" setzen. Übernommene Geometrien<br>werden aus dem Flächenverwalter gelöscht. |                                |          |        |               |                      |              |                                                 |                              |    |
|                                                                                                    |                                | Herkunft | Тур    | Quelle        | Feldstück            | Schlag       | Vorschlag für akt.<br>Antragsjahr<br>übernehmen | Vorschlag löschen            |    |
|                                                                                                    | Q                              | Vorjahr  | Schlag | FaJ           | 1                    | AZL          |                                                 |                              | ^  |
|                                                                                                    | Q                              | Vorjahr  | Schlag | FaJ           | 10                   | GL_EFA       |                                                 |                              |    |
|                                                                                                    | 9                              | Vorjahr  | Schlag | FaJ           | 11                   | 1_AUK        |                                                 |                              |    |
|                                                                                                    | Q                              | Vorjahr  | Schlag | FaJ           | 11                   | 2_AUK        |                                                 |                              |    |
|                                                                                                    | Q                              | Vorjahr  | Schlag | FaJ           | 12                   | BW           |                                                 |                              |    |
|                                                                                                    | Q                              | Vorjahr  | Schlag | FaJ           | 13                   | 0_EFA_IS/    |                                                 |                              |    |
|                                                                                                    | Q                              | Vorjahr  | Schlag | FaJ           | 2                    | AUK_k_AZ     |                                                 |                              | ~  |
|                                                                                                    |                                |          |        |               | Alle zur Ü           | lbernahme au | swählen                                         |                              |    |
|                                                                                                    |                                |          |        | $\checkmark$  | Keine zu             | r Übernahme  | auswählen                                       |                              |    |
|                                                                                                    | Aktion ausführen Beenden       |          |        |               |                      |              |                                                 |                              |    |
|                                                                                                    | GML-Schlagdaten<br>importieren |          |        | GML-E<br>impo | FA-Daten<br>ortieren | GM           | IL-ISA-Daten<br>mportieren                      | Vorjahresdaten erne<br>laden | ut |
|                                                                                                    |                                |          |        |               |                      |              |                                                 |                              |    |

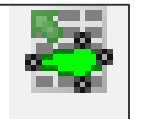

- in Werkzeugleiste links
  - Typ (SC + EFA + ISA)

Quelle: FAJ VOK VWK

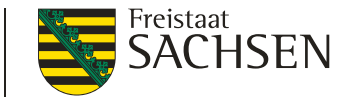

Flächenverwalter

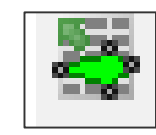

- Zoom auf VJ-Schlag zentrale Darstellung
- Sortierung der Datensätze (Herkunft, Typ, Quelle)
- Übernahme VJ-Geometrie einzeln oder mehrere
  - Anhaken und "Aktion ausführen"
- Übernahme der Geometrie auch direkt in der Karte

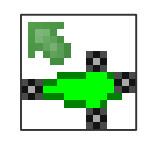

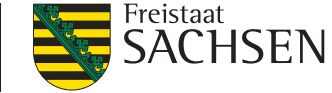

#### Flächenverwalter

- bei Übernahme VJ-Daten wird der Schlag an der FB-Grenze abgeschnitten
- übernommene Datensätze werden aus Flächenverwalter gelöscht
- Schlagerfassungsdialog öffnet sich nicht

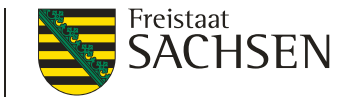

#### Flächenverwalter

- Erneutes Abholen der VJ-Daten möglich
  - Button "Vorjahresdaten erneut laden"
  - Häkchen setzen im FV

| Flächenverwalter beim näc<br>den Vorjahresdaten füllen? | hsten Start erneut mit |  |
|---------------------------------------------------------|------------------------|--|
| Stand der letzten<br>Datenabholung:                     | 02.02.2022 14:58       |  |

Vorjahresdaten erneut laden

Import Flächendaten vom Amt (Sonderfall Betriebsübernahme)

| GML-Schlagdaten | GML-EFA-Daten | GML-ISA-Daten |
|-----------------|---------------|---------------|
| importieren     | importieren   | importieren   |

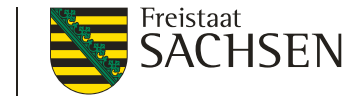

# DIANAweb – GIS-Modul – Korrekturpunkte (KP)

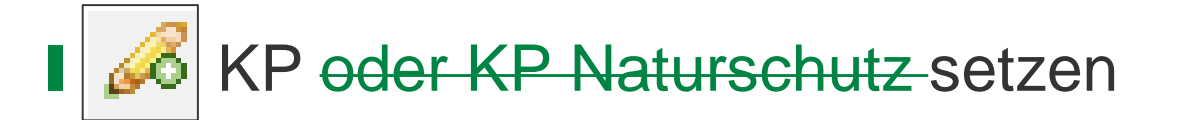

- Nur noch <u>ein</u> Werkzeug in 2022
- KP als Hinweis zur aktuellen Referenz
- Wenn FB entsprechend geändert wird, gilt dies erst im Folgejahr

| Angaben zum Korrek<br>D | turpunkt / KP Naturschutz<br>11 |
|-------------------------|---------------------------------|
| Feldblock               | GL-172-95918                    |
| Kategorie               | Korrekturpunkt                  |
| Art der Korrektur       |                                 |
| Naturschutz-Vorhaben    |                                 |
| Bemerkung               | ×                               |
| ОК                      | Abbrechen                       |

Vorgaben f
ür Feldbl
öcke k
önnen auch zur Abweisung des KP f
ühren

LANDESAMT FÜR UMWELT, LANDWIRTSCHAFT UND GEOLOGIE

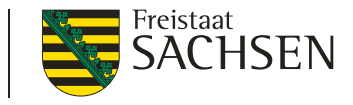

# Abzugsflächen / Sperrflächen prüfen

**Feldblock** 

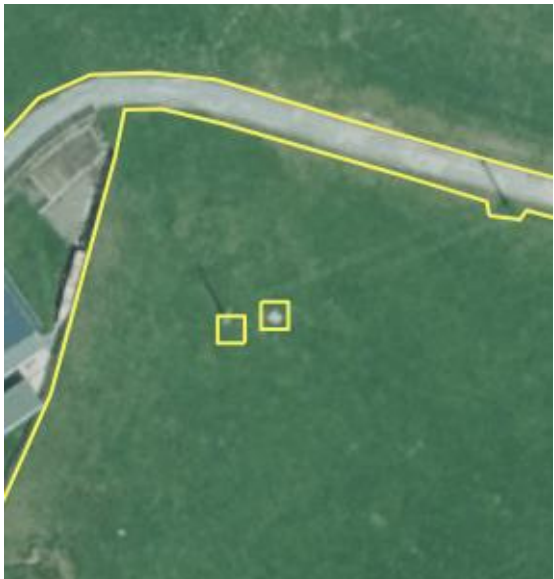

Schlag

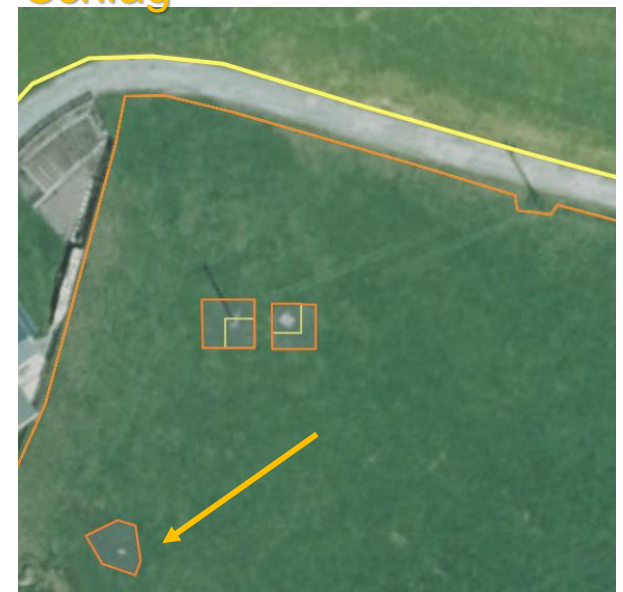

#### Sperrfläche im Schlag

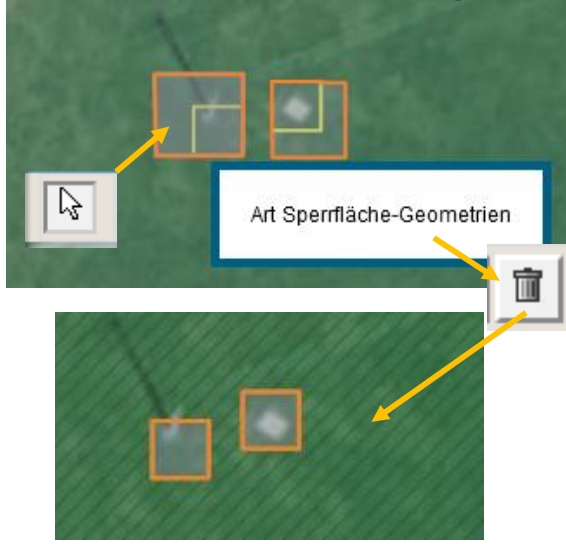

- Sperrfläche im FB (gelb)? Dann kann sie nicht gelöscht werden.
- Sperrfläche nur im Schlag? Dann kommt sie aus der eigenen Geometrie des VJ und kann – nach Prüfung - gelöscht werden!
- Sperrfläche im Schlag größer als im FB? Sie kann verkleinert werden: auswählen, löschen, dann wird automatisch abgeschnitten.

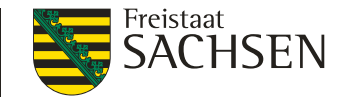

## DIANAweb – GIS-Modul – ISA-Streifen

- Übernahme der Geometrie als ISA
  - aus ISA-VJ oder eigenen Shapes

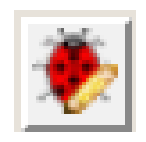

- Typ (Maßnahme) wird vorgetragen bei ISA aus VJ, Hinweis bei fehlender Beantragung in Meldungen und "Übersicht VZ"
- Bedingung ein Antragsschlag muss vorhanden sein
  - 1. ISA-Element wählen
  - 2. Werkzeug aktivieren
  - 3. Ggf. ISA-Typ auswählen
  - 4. Ggf. Streifenbezeichnung erfassen (jeweils bei eigenen Geometrien)

| Angaben zum ISA-Element     |                               |  |  |  |  |  |
|-----------------------------|-------------------------------|--|--|--|--|--|
| Feldblock                   | AL-173-36496                  |  |  |  |  |  |
| Feldstück<br>Schlag         | I_AL1 - Mehrjähriger Blühstre |  |  |  |  |  |
| ISA-Maßnahme                | I_AL1 - Mehrjähr              |  |  |  |  |  |
| ISA-<br>Streifenbezeichnung | $\otimes$                     |  |  |  |  |  |
| OK                          | Abbrechen                     |  |  |  |  |  |

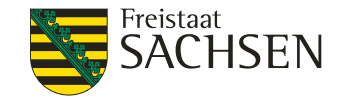

#### DIANAweb – Hilfe

- Bei technischen Problemen
  - HERBERT Kommunikationsassistent
- fachlich/inhaltliche Fragen
  - zuständiges FBZ/ISS
- externe Einsicht des Antragsstandes möglich
  - TAN-Verfahren ermöglicht lesenden Zugriff

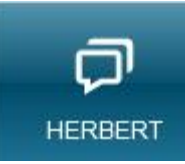

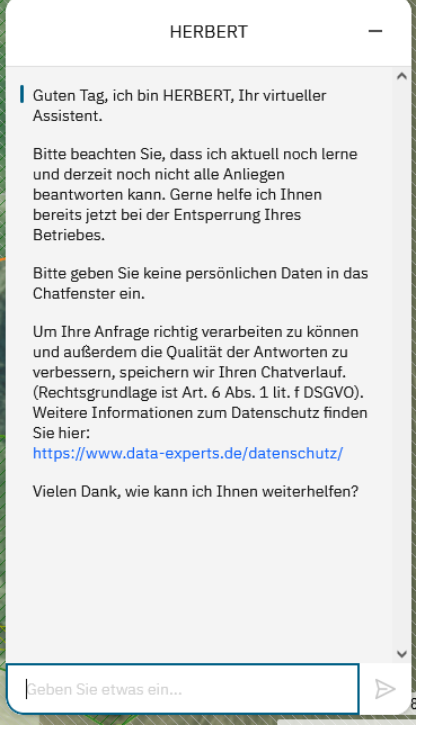

 $\mathbb{N}$ 

Einreichen

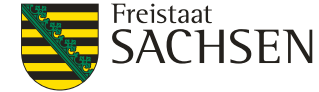

DIANAweb – Einreichen

- Einreichung des Antrags
  - I in mehreren Schritten
- Exportmöglichkeiten
  - 1. Export Amt
  - 2. Export ausgewählter Schläge
  - 3. Export Vorankündigung

| UND | GEOLOGIE                                                       |                                                                                   |                                              |
|-----|----------------------------------------------------------------|-----------------------------------------------------------------------------------|----------------------------------------------|
| -   |                                                                |                                                                                   |                                              |
|     |                                                                |                                                                                   |                                              |
|     |                                                                |                                                                                   |                                              |
|     | Dokumentenbaum                                                 | Dokumentenliste                                                                   | () Meldungen                                 |
|     | Drucken                                                        |                                                                                   |                                              |
|     |                                                                |                                                                                   |                                              |
|     | ▼ Flächenverzeichnis                                           |                                                                                   |                                              |
|     | Für diesen Schlag<br>(GL_ISA_UN/0)                             | wurde nichts beantragt.                                                           | Sind Sie sicher?                             |
|     | Der Schlag liegt ko<br>Katasters, wurde j<br>nicht dem Grünlan | omplett oder teilweise in<br>edoch mit einer Kultur ar<br>d zugeordnet wurde. 55/ | nerhalb des DGL-<br>ngemeldet, die<br>GL_EFA |

| Einreichen                   |                    |        |  |  |  |  |  |
|------------------------------|--------------------|--------|--|--|--|--|--|
| <b>Zurück</b>                | Schritt 1 von 7    | Weiter |  |  |  |  |  |
| Einreichen                   |                    |        |  |  |  |  |  |
| Export-Art                   |                    |        |  |  |  |  |  |
| Schläge für Export auswählen |                    |        |  |  |  |  |  |
| Erklärungen                  |                    |        |  |  |  |  |  |
| Kontrolle                    | Kontrolle          |        |  |  |  |  |  |
| Dokumente a                  | Dokumente absenden |        |  |  |  |  |  |
| Einreichbesta                | ätigung            |        |  |  |  |  |  |

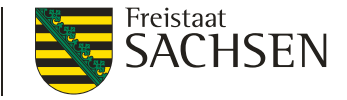

### DIANAweb – Einreichen - Export Amt

- wenn Antrag im Amt angekommen ist:
  - Einreichbestätigung wird erzeugt
  - Ausdruck für die eigenen Unterlagen möglich

#### Einreichbestätigung Export Amt

2022 ist der Antrag bis zum 16.05. online einzureichen. Die Einreichbestätigung können Sie für Ihre eigenen Unterlagen ausdrucken. Eine Abgabe beim Amt ist nicht erforderlich. Bitte beachten Sie folgende Termine:

- Bis zum 31.05. sind sanktionsfreie Flächenänderungen möglich.
- Bis zum 10.06. kann der Antrag erstmalig einreicht werden und/oder sind Änderungen zu einem Antrag möglich. (verspätungsrelevant)
- Bis zum 22.06. sind Änderungen nach der Vorabprüfung (PreCheck) möglich.

Einreichbestätigung öffnen Antrag

Antrag drucken

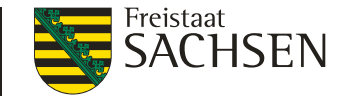

## DIANAweb – Einreichen - Export Amt

Evtl. erforderliche Unterlagen in Papier: siehe "PDF-Dokumente antragsbegleitend" im Dokumentenbaum

- Dokumente auch später im Jahr wichtig!
- z.B. für Anzeige NLTi.V.m. Export ausgewählte Schläge

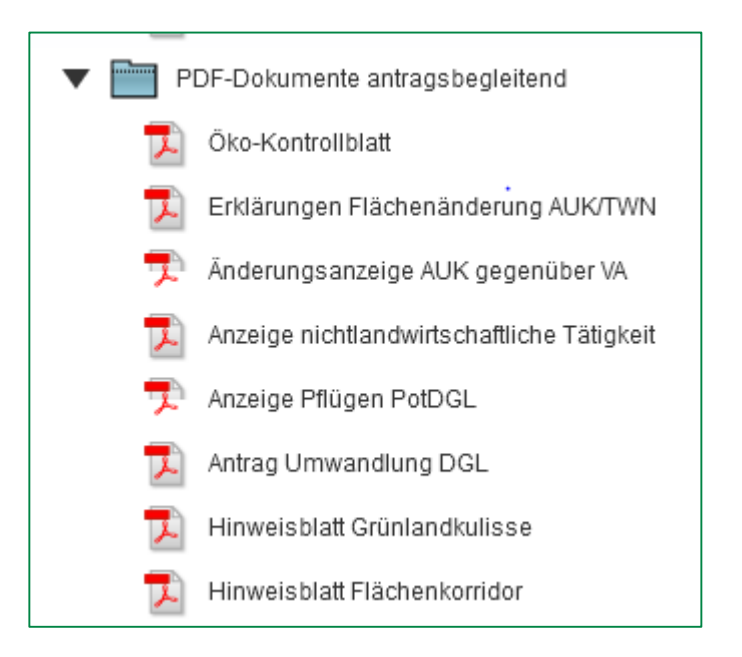

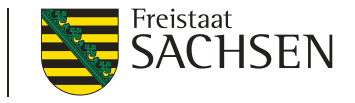

## DIANAweb – Einreichen - Export ausgewählter Schläge

- Auswahl der zu exportierenden Schläge
  - manuell oder per Filter
- Erzeugung einer ZIP-Datei
  - Speicherung auf eigenem PC

| Auswahl Feldstück Schlag Fläche Nutzungs Zwecke Merkmale |     |        |         |                                          |     |     |  |
|----------------------------------------------------------|-----|--------|---------|------------------------------------------|-----|-----|--|
|                                                          | 1   | EFA-LE | 77.8727 | 210 -<br>Körnererbs                      | BPR | EFA |  |
|                                                          | ÜL  | Test   | 9.0287  | 311 -<br>Winterraps                      | BPR |     |  |
| V                                                        | ÜL1 | 2      | 7.8753  | 411 -<br>Silomais<br>(als<br>Hauptfutter | BPR |     |  |
|                                                          | tr  | re     | 0.3808  | 115 -<br>Winterweic                      | BPR |     |  |
|                                                          |     |        |         |                                          |     |     |  |

- Inhalt der ZIP-Datei: Schläge + EFA + ISA als Shape, gml sowie xml
- Infoblatt bitte unterschreiben und mit abgeben

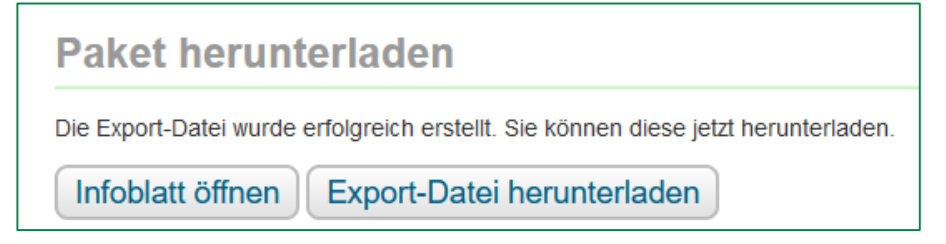

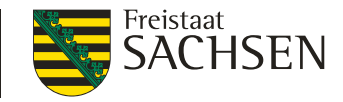

### Hilfe auf DIANAweb-Seite

| sachsen.de                   | Sachsen Politik und Verwaltung Themen Service                                                           |                           |
|------------------------------|----------------------------------------------------------------------------------------------------|---------------------------|
| A DIANAweb                   |                                                                                                    |                           |
|                              | 🗛 Schriftgröße anpassen 🕕 Kontrast erhöhen 🔅                                                            | Hilfestellung             |
| <ul> <li>DIANAweb</li> </ul> |                                                                                                    |                           |
| Hilfestellung w              | DIANAweb Fläche                                                                                         | > DIANAweb Fläche         |
| DIANAweb Fläche              | Auf dieser Seite finden Sie Tipps und Tricks, Hilfestellungen sowie Informationen für die               |                           |
| Das GIS-Modul in DIANAweb    | <ul> <li>diesjährige Antragstellung auf Direktzahlungen und flächenbezogener Agrarförderung.</li> </ul> | Das GIS-Modul in DIANAweb |
| Videoanleitungen             | Auf der Menüseite  Videoanleitungen finden Sie kurze Videos zur Handhabung von<br>DIANAweb.             |                           |
| > DIANAweb investiv          | Für die Arbeit im GIS-Modul finden Sie auf der Menüseite > Das GIS-Modul in DIANAweb                    | Videoanleitungen          |
|                              | Hinweise und Anleitungen.                                                                               |                           |
|                              | 🛎 Neuigkeiten 2022 (*.pdf, 0,12 MB)                                                                     |                           |
|                              |                                                                                                    |                           |
|                              |                                                                                                    |                           |
| <u>_</u>                     |                                                                                                    |                           |
|                              |                                                                                                    |                           |
| ,                            | 🗴 Beantragung von ökologischen Vorrangflächen (EFA) (*.pdf, 1,11 MB)                                    |                           |
|                              |                                                                                                    |                           |
|                              | 🗴 Beseitigung von Überlappungen im Rahmen PreCheck (*.pdf, 0,94 MB)                                     |                           |
|                              | ☆ Herunterladen und Speichern von PDF-Dateien (*.pdf, 0,69 MB)                                          |                           |

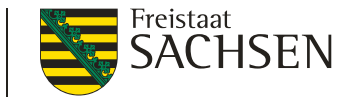

# Bearbeitungsschritte als Kurzfilm dargestellt

- Kurze Anleitungen, die bei der Arbeit mit DIANAweb unterstützen sollen unter Hilfestellung – DIANAweb Fläche – Videoanleitungen
- Kategorien:

| » | Stammdaten                         |
|---|------------------------------------|
| > | Export                             |
| » | Geometrien erfassen und bearbeiten |
| > | Korrekturpunkte                    |
| > | EFA                                |
| > | ISA                                |
| > | Geometrien importieren             |
| × | Überlappungen auflösen             |

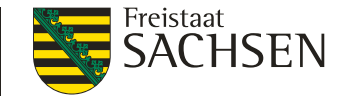

#### Termine

| Antragstermin              | 16. Mai 2022          | kompletter Antrag mit allen Anlagen                                                                                                    |
|----------------------------|-----------------------|----------------------------------------------------------------------------------------------------|
| Änderungen und Ergänzungen | bis 31. Mai 2022      | Änderungen an einzelnen Flächen sind ohne Abzüge<br>oder Sanktionen möglich<br>Antragsverspätung ab 17. Mai: 1% Kürzung je Werktag<br>für Anträge |
| Verspätung                 | bis 10. Juni 2022     | Flächenerweiterungen sind verspätungsrelevant:<br>1% je Werktag für Flächen (ab 01. Juni)                                                         |
| PreCheck                   | 11. bis 22. Juni 2022 | nur noch Überlappungsbeseitigung sanktionsfrei zulässig                                                                                           |

- Bis zum 22. Juni ist immer ein kompletter "Export Amt" durchzuführen, auch für kleine Änderungen.
- Für Änderungen **ab 23.06.2022** ist immer die Funktion "Export ausgewählte Schläge" zu nutzen, z.B. für eine "Anzeige nichtlandwirtschaftliche Tätigkeit".